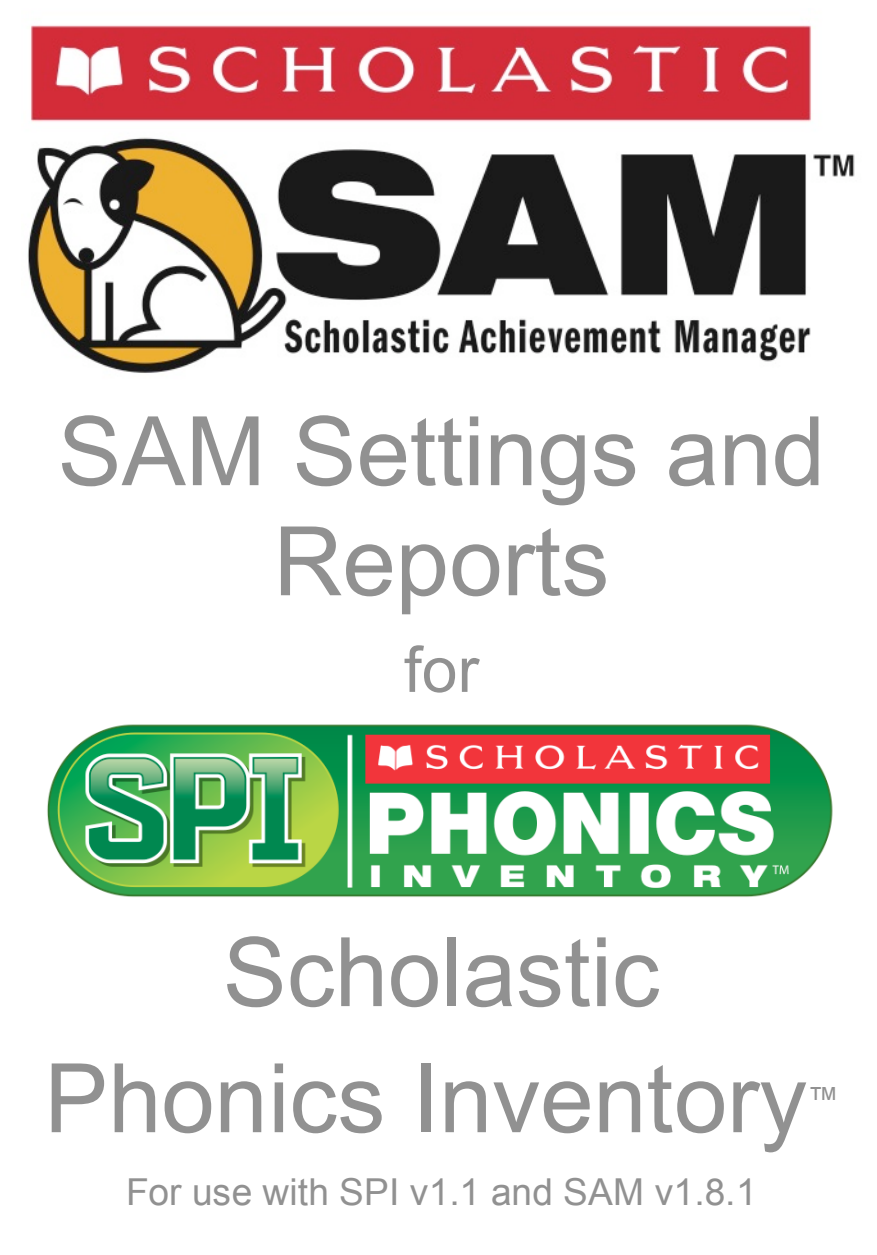

Copyright © 2009 by Scholastic Inc.

All rights reserved.

Published by Scholastic Inc.

PDF0004 (PDF)

SCHOLASTIC, SYSTEM 44, SCHOLASTIC PHONICS INVENTORY, SCHOLASTIC ACHIEVEMENT MANAGER, SCHOLASTIC READING COUNTS!, SCHOLASTIC READING INVENTORY, READ 180, and associated logos and designs are trademarks and/or registered trademarks of Scholastic Inc. LEXILE and LEXILE FRAMEWORK are registered trademarks of MetaMetrics, Inc. Other company names, brand names, and product names are the property and/or trademarks of their respective owners.

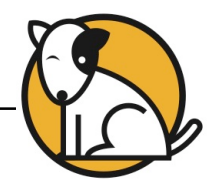

# **Table of Contents**

| Overvi | iew                                                                                    | 3                |
|--------|----------------------------------------------------------------------------------------|------------------|
|        | The SPI Experience                                                                     | 3                |
| Using  | the Roster Tab with SPI                                                                | 4                |
|        | Enrolling Students<br>Using SPI Settings<br>Changing Student Settings<br>Usage Summary | 4<br>5<br>6<br>7 |
| SPI Re | eports                                                                                 | 8                |
|        | Running the Report<br>Screening and Placement Report                                   | 8<br>9           |

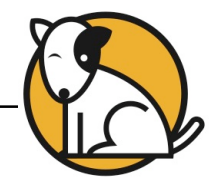

## Overview

**Scholastic Phonics Inventory** (**SPI**) tests basic letter recognition, sight word knowledge, and decoding skills, to determine whether students should be recommended for placement in either *System* 44<sup>TM</sup> (and, if so, at which point in the program) or *READ* 180<sup>®</sup>. The test should take 8 to 12 minutes to complete.

Students recommended for *System 44* are placed in either Series 1, which focuses on consonant and short vowel sound-letter correspondences, or Series 4, which continues development of decoding skills.

In this manual are descriptions of the management tools for SPI as they appear in the Scholastic Achievement Manager (**SAM**), including how to enroll students, change their program settings, and access reports to monitor progress and assess student achievement. For other information on SPI or SAM, see the guide below. All manuals are available at the <u>Scholastic Technical Support Web site</u>.

| For information on:                                                             | See:                                                                    |
|---------------------------------------------------------------------------------|-------------------------------------------------------------------------|
| Using the SPI software                                                          | Scholastic Phonics Inventory Software<br>Manual                         |
| Installing SPI software                                                         | Scholastic Phonics Inventory Installation<br>Guide                      |
| Getting started in SAM and setting up accounts at the district and school level | Getting Started with<br>Scholastic Achievement Manager                  |
| Adding and enrolling students in SAM                                            | Enrolling and Managing Students Using<br>Scholastic Achievement Manager |
| SAM Resources                                                                   | Using Resources in<br>Scholastic Achievement Manager                    |
| The Book Expert                                                                 | Using the Book Expert in<br>Scholastic Achievement Manager              |
| Setting up a SAM Data Aggregation Server                                        | SAM Data Movement Manual                                                |

### The SPI Experience

The SPI application is described in detail in the *Scholastic Phonics Inventory Software Manual*. The following is a quick overview of the experience:

- 1. After the technical administrator installs the SPI program on the Student Workstations and enrolls students in SPI through SAM, students click the SPI desktop icon, enter their User name and password on the SPI Login screen, and take the SPI test. After taking a practice test, they complete the test in three parts: Letter Names, Sight Words, and Nonsense Words.
- 2. Once students complete the SPI test, teachers may view the results through the Reports tab in SAM. Students are then either placed in *System 44* or recommended for placement in *READ 180*.

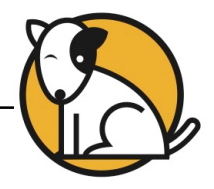

# Using the Roster Tab with SPI

Use the Roster tab in SAM to enroll students in SPI, adjust SPI settings, and view the Usage Summary.

### Enrolling Students

To use the Program Settings to individualize the SPI test for students once the school's technical coordinator has added students in SAM, click **My Classes** at the top of the **SmartBar** to access the Profile screen and see if students are enrolled in Scholastic programs. The Usage Summary table displays the number of students who are enrolled in Scholastic programs.

| District Administrator         | <b>USCHOLASTIC</b>                                                                    | SEARCH EXIT HELP MY PROFILE HO                       | ME       |
|--------------------------------|---------------------------------------------------------------------------------------|------------------------------------------------------|----------|
| Home Home Ros                  | Reports                                                                               | sources 🕞 Books                                      | <u> </u> |
| My District                    | Beth, Strauss                                                                         |                                                      | _        |
| ▶ Schools                      | SPI Program Settings                                                                  | SPI                                                  | I        |
| ▶ Grades                       |                                                                                       |                                                      | l        |
|                                |                                                                                       |                                                      |          |
| for Seventh grade              | Settings Enrollment                                                                   |                                                      |          |
| Beth, Strauss                  |                                                                                       |                                                      | 1        |
| Davidson, Joanne               |                                                                                       |                                                      |          |
| ✓ Classes<br>for Beth, Strauss | Use the check boxes to enroll or unenroll students in the SPI A selects all students. | Application. The check box at the top of each column |          |
| Third Period                   |                                                                                       | Scholastic<br>Phonics Inventory                      |          |
| ▶ Groups                       | Students                                                                              |                                                      |          |
| ✓ Students                     | Abanto, Lesly                                                                         | <b>S</b>                                             |          |
| for Beth, Strauss              | Abercrombie, Craig                                                                    | <b>I</b>                                             |          |
| Abanto, Lesly                  | Aguilar, Juan                                                                         | 7                                                    |          |
| Abercrombie, Craig             | Aquirro Bouon                                                                         |                                                      |          |
| Aguilar, Juan                  |                                                                                       |                                                      |          |
| Aguirre, Bryan                 | Aguirre, Jesus                                                                        |                                                      |          |
| Aguirre, Jesus                 | Davidson, Joanne1                                                                     | <b>v</b>                                             |          |
| Davidson, Joanne1              | Total seats remaining:                                                                | 933                                                  |          |
| Davidson, Joanne2              |                                                                                       | Item(s) 1 through 70 of 70                           |          |
| Davidson, Joanne3              | Canada Canada                                                                         | Deturn Cours & Deturn                                |          |
| Davidson, Joanne4              | Cancel Cancel &                                                                       | Return Save Save & Return                            |          |
| Davidson, Joanne5              |                                                                                       |                                                      | •        |

To enroll students in SPI from the My Classes Profile screen:

- 1. Double-click the name of the class in the **SmartBar** that contains the students to be enrolled in SPI. This opens that Class Profile screen.
- 2. Click the **Settings** link next to the SPI icon in the Programs menu. Click the **Enrollment** tab to see a list of students in the selected class.
- Use the check box next to each student's name to enroll that student in SPI, or use the check box at the top of the chart to enroll all students. Click Save & Return to save changes and return to the Class Profile screen. Click Save to save changes and remain in the Enrollment tab.

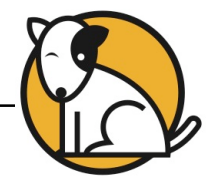

## **Using SPI Settings**

Adjust **SPI Settings** for students, groups, or classes to individualize the SPI test experience. Administrators may also adjust settings at the teacher and grade level. Use the settings to:

- Enroll students in SPI;
- Set students' audio instructions to play in Spanish for students enrolled in the program as Spanish speakers.

There are two tabs on the SPI Settings screen:

- Enrollment
- Settings

To adjust SPI Settings from the My Classes Profile screen:

- 1. Double-click the class, group, or student name on the **SmartBar**. Users with administrator permissions may also choose a teacher or grade from the **SmartBar**.
- 2. Click the Settings link next to the SPI icon in the Programs menu to access the SPI Settings screen.

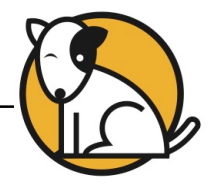

## Changing Student Settings

| District Administrator | SCHOLASTIC<br>SEARCH EXIT HELP MY PROFILE HOME |
|------------------------|------------------------------------------------|
| Home Rost              | er Reports S Resources Books                   |
| My District            | Fromowitz, Lori                                |
| ▶ Schools              | SPI Program Settings SPI                       |
| ▶ Grades               | -                                              |
| ▶ Teachers             |                                                |
| Classes                | Settings                                       |
| Groups      Students   | Use these options to adjust SPI settings.      |
| for Third Period       | English Language Learner Audio Directions      |
|                        | None                                           |
|                        | O Spanish                                      |
|                        |                                                |
|                        |                                                |
|                        |                                                |
|                        |                                                |
|                        |                                                |
|                        |                                                |
|                        |                                                |
|                        | Restore Defaults Cancel & Return               |

To change the language of the host's voice-over narration, make one of two selections:

- None: The voice-overs are in English. This is the default selection.
- **Spanish**: The voice-overs are in Spanish.

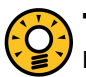

#### **Teacher Tip**

Remember that some settings might make sense for the whole class. Teachers may want to change others for just one student. Use the SmartBar to adjust settings for a whole class, for groups, or for individual students.

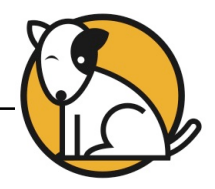

### Usage Summary

| District Administrator |                                                                                                    | M <sup>®</sup>       | SEARCH EXIT   | HELP MY PROFILE HOME                                                                             |
|------------------------|----------------------------------------------------------------------------------------------------|----------------------|---------------|--------------------------------------------------------------------------------------------------|
| Home 🛛 🗰 Rost          | er 🕼 Reports                                                                                                    | Resour               | ces 问         | Books                                                                                            |
| My District            | Strauss, Felicia                                                                                                    |                      |               |                                                                                                  |
|                        | Profile for Strauss, Felicia<br>Grade: Seventh grade<br>Username: testf<br>Usage Summary<br>▶ System 44<br>▼ Scholastic Phonics Inventory<br>Decoding Diagnosis<br>Number of Tests Taken<br>Recommended Placement<br>Date Of Last Test | NA<br>NA<br>NA<br>NA |               | Manage Roster<br>Edit Student Profile<br>Manage Enrolment<br>Deactivate Student<br>Print Version |
|                        | Programs                                                                                                    | 0-11                 | Contine Tests | OutWester                                                                                        |
|                        | System 44                                                                                                    | Settings             | Grading Tools |                                                                                                  |
|                        | Scholastic Reading Counts!                                                                                                    | Settings             | Grading Tools | Certificates                                                                                     |
|                        | Scholastic Reading Inventory                                                                                                    | <u>Settings</u>      | Grading Tools | •                                                                                                |

The **Usage Summary** screen is another way teachers can check students' performance on the SPI. To access a student's Usage Summary screen, doubleclick the student's name in the **SmartBar**, then click the **Scholastic Phonics Inventory** bar.

The Usage Summary screen displays the date and time that the student took the SPI test, as well as the student's Decoding Diagnosis and Recommended Placement. This information is also available in the Screening and Placement Report.

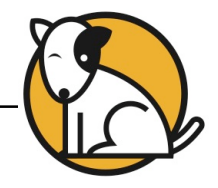

# **SPI Reports**

SAM automatically saves each student's work on the SPI. Teachers may access that information by clicking the **Reports** icon on the SAM home page or by clicking the **Reports** tab at the top of any SAM screen.

Students take the SPI only once. When students finish the SPI, their results may be found on the Screening and Placement Report, which displays scores for the three subtests of SPI.

| District Administrator                                                       |                                                          | M <sup>a</sup>               | SEARCH EXI    |                                                           |
|------------------------------------------------------------------------------|----------------------------------------------------------|------------------------------|---------------|-----------------------------------------------------------|
| Home 😽 Rost                                                                  | ter 🛛 😰 Reports                                          | Resou                        | rces          | Books                                                     |
| My District                                                                  | Third Period                                             |                              |               |                                                           |
| Schools     Grades                                                           | Reports for Third Period                                 |                              |               | View Saved Reports                                        |
| <ul> <li>▶ Teachers</li> <li>▼ Classes</li> <li>for Seventh grade</li> </ul> | Name READ 180                                            | Туре                         | Date Last Run | Time Period                                               |
| Fourth Period                                                                | ► ReadAbout                                              |                              |               |                                                           |
| ✓ Groups<br>for Third Period                                                 | System 44     Differentiated Instruction Grouping Report | Progress Mon                 |               |                                                           |
| (No Items)                                                                   | Response To Intervention Report                          | Progress Mon<br>Progress Mon |               |                                                           |
| ► Students<br>for Third Period                                               | ▼ Scholastic Phonics Inventory                           |                              |               | Additional Settings                                       |
|                                                                              | O Screening and Placement Report                         | Progress Mon                 | 11/03/08      | None Report Description Rease select a report. Run Report |

## Running the Report

To run the Screening and Placement Report from the **Reports** index screen:

- Select the group or class for which you wish to run the report using the SmartBar. Reports may be run at the teacher and grade level by users with administrator permissions.
- 2. Click the SPI bar in the Reports index, then click the radio button next to the name of the Screening and Placement Report.
- **3.** Select either **This School Year**, **This Grading Period**, or one of the Grading Periods in the **Time Period** menu on the right side of the screen.
- 4. Click **Run Report** to display the report on screen.

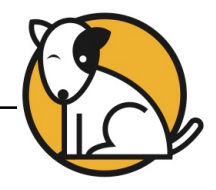

### Screening and Placement Report

The **Screening and Placement Report** displays data collected by the SPI. Teachers may run the report for a group or class. Administrators may also run the report for a teacher or grade.

| CLASS: PERIOD 2 CLASS: Class: Chavez Middle School Teacher: Mercedes Cole                    |                                                |                                                                                    |                                                          |                                                       |                                                                      |                                                       |                                                 |                                   |                          |                        |
|----------------------------------------------------------------------------------------------|------------------------------------------------|------------------------------------------------------------------------------------|----------------------------------------------------------|-------------------------------------------------------|----------------------------------------------------------------------|-------------------------------------------------------|-------------------------------------------------|-----------------------------------|--------------------------|------------------------|
|                                                                                              | Grad                                           | e: 6-7-8                                                                           |                                                          |                                                       |                                                                      |                                                       |                                                 |                                   |                          |                        |
| Time Period:                                                                                 | 09/01/                                         | 08 - 09/20/                                                                        | 08                                                       |                                                       |                                                                      |                                                       |                                                 |                                   |                          |                        |
| Scholastic                                                                                   | Pho                                            | nics Inve                                                                          | entory (                                                 | SPI) Res                                              | ults                                                                 |                                                       |                                                 |                                   |                          |                        |
|                                                                                              |                                                |                                                                                    | % ACC                                                    | URATE ANI                                             | FLUENT (                                                             | ON SPI SUB                                            | TESTS                                           | 0                                 |                          |                        |
| STUDENT                                                                                      |                                                | SPI TEST DATE                                                                      | LETTER NAMES<br>ACCURACY                                 | SIGHT WORDS<br>ACCURACY                               | SIGHT WORDS<br>FLUENCY                                               | NONSENSE WORDS<br>ACCURACY                            | NONSENSE WORDS<br>FLUENCY                       | DECODING DIAGNOS                  | RECOMMENDED<br>PLACEMENT | SRI SCORE<br>(LEXILE") |
| Anderson, Mic                                                                                | hael                                           | 09/05/08                                                                           | 100%                                                     | 70%                                                   | 45%                                                                  | 50%                                                   | 30%                                             | Beginning                         | Series 1                 | BR                     |
| Benson, Caro                                                                                 |                                                | 09/05/08                                                                           | 100%                                                     | 85%                                                   | 65%                                                                  | 60%                                                   | 35%                                             | Developing                        | Series 4                 | 300                    |
| Donato, Aime                                                                                 | ,                                              | 09/05/08                                                                           | 90%                                                      | 100%                                                  | 80%                                                                  | 80%                                                   | 50%                                             | Advancing                         | Series 4                 | 250                    |
| Gonzalez, Lyd                                                                                | ia                                             | 09/07/08                                                                           | 60%                                                      | 50%                                                   | 25%                                                                  | 45%                                                   | 15%                                             | Pre-Decoder                       | Series 1                 | BR                     |
| Huang, Hsin-Y                                                                                | n                                              | 09/05/08                                                                           | 90%                                                      | 90%                                                   | 50%                                                                  | 55%                                                   | 25%                                             | Beginning                         | Series 1                 | 150                    |
| Kramer, Andre                                                                                | а                                              | 09/08/08                                                                           | 100%                                                     | 100%                                                  | 80%                                                                  | 90%                                                   | 70%                                             | Proficient                        | READ180                  | 400                    |
| Mamdani, Aliy                                                                                | ah                                             | 09/07/08                                                                           | 100%                                                     | 80%                                                   | 50%                                                                  | 65%                                                   | 30%                                             | Developing                        | Series 4                 | 350                    |
| Molina, Rober                                                                                | t                                              | 09/05/08                                                                           | 90%                                                      | 90%                                                   | 65%                                                                  | 66%                                                   | 35%                                             | Developing                        | Series 4                 | 250                    |
| Lopez, Javier                                                                                |                                                | 09/07/08                                                                           | 60%                                                      | 65%                                                   | 35%                                                                  | 50%                                                   | 25%                                             | Pre-Decoder                       | Series 1                 | 100                    |
| Rubio, Alex                                                                                  |                                                | 09/07/08                                                                           | 100%                                                     | 85%                                                   | 75%                                                                  | 68%                                                   | 45%                                             | Advancing                         | Series 4                 | 200                    |
| Sullivan, Andy                                                                               |                                                | 09/07/08                                                                           | 80%                                                      | 70%                                                   | 50%                                                                  | 65%                                                   | 40%                                             | Beginning                         | Series 1                 | BR                     |
| Saunders, Re                                                                                 | 188                                            | 09/07/08                                                                           | 100%                                                     | 88%                                                   | 64%                                                                  | 50%                                                   | 30%                                             | Beginning                         | Series 1                 | 200                    |
| Taka, Mitsuwa                                                                                |                                                | 09/07/08                                                                           | 50%                                                      | 35%                                                   | 20%                                                                  | 40%                                                   | 10%                                             | Pre-Decoder                       | Series 1                 | BR                     |
| Turner, Aiden                                                                                |                                                | 09/08/08                                                                           | 100%                                                     | 70%                                                   | 60%                                                                  | 75%                                                   | 65%                                             | Proficient                        | READ180                  | 450                    |
| Yates, Kevin                                                                                 |                                                | 09/05/08                                                                           | 100%                                                     | 80%                                                   | 50%                                                                  | 65%                                                   | 40%                                             | Developing                        | Series 4                 | 300                    |
| Using This<br>Purpose: Us<br>Follow-Up: U<br>and place ear<br>Awareness a<br>Printed By: Mer | Repo<br>e this<br>Jse the<br>ch stud<br>nd Alp | ort<br>report to rev<br>e SPI results<br>dent in an a<br>habet Reco<br>Cole – Teac | view Schol<br>s, report re<br>ppropriate<br>gnition insi | astic Phoni<br>commenda<br>program. I<br>truction fro | ics Invento<br>ations, and<br>Pre-Decod<br>m the Syst<br>Page 1 of 1 | ry (SPI) re<br>other eval<br>ers need s<br>tem 44 Tea | sults.<br>uation dat<br>upplement<br>ching Guid | a to screen<br>al Phonemic<br>le. | Printed On:              | 12/15/08               |

#### Report Type: Diagnostic

Purpose: Use this report to review Scholastic Phonics Inventory (SPI) results.

**Follow-Up**: Use the SPI results, report recommendations, and other evaluation data to screen and place each student into an appropriate program. Pre-Decoders need supplemental Phonemic Awareness and Alphabet Recognition instruction from the *System*  $44^{\text{TM}}$  *Teaching Guide*.

SmartBar Selection: Group, Class, Teacher, Grade

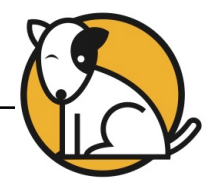

The report displays the following information:

Student: The student's name;

SPI Test Date: The date the student took the SPI test;

**Letter Names Accuracy**: The percentage of Letter Name items scored as "correct";

Sight Words Accuracy: The percentage of Sight Word items scored as "correct";

**Sight Words Fluency**: The percentage of Sight Word items scored as "fluent" on the SPI. Every Sight Word item has a unique fluency threshold. Students must answer an item correctly within the given time limit to be scored "fluent";

**Nonsense Words Accuracy**: The percentage of Nonsense Word items scored as "correct" on the SPI;

**Nonsense Words Fluency**: The percentage of Nonsense Word items scored as "fluent" on the SPI. Every Nonsense Word item has a unique fluency threshold. Students must answer an item correctly within the given time limit to be scored "fluent."

**Decoding Diagnosis**: The level of decoding proficiency that the student achieves. Fluency scores are based on the total number of Sight Word and Nonsense Word items scores as "fluent." The options are, in increasing order of proficiency:

- Pre-Decoder: Students whose fluency score is less than 38 and who identify fewer than 70% of the Letter Names or fluently decode fewer than 30% of the consonants and vowels in Nonsense Words. These students are placed in Series 1 of System 44<sup>™</sup> and recommended for supplemental instruction in Phonemic Awareness and Alphabet Recognition found in the System 44 Teaching Guide.
- **Beginning Decoder**: Students whose fluency score is less than 38 and who identify at least 70% of the Letter Names or fluently decode at least 30% of the consonants and vowels in Nonsense Words. These students are placed in Series 1 of *System 44*.
- **Developing Decoder**: Students whose fluency score is between 38 and 67, and who fluently decode less than 70% of the blends and digraphs in Nonsense Words. These students are placed in Series 4 of *System 44*.
- Advancing Decoder: Students whose fluency score is between 38 and 67, and who fluently decode at least 70% of the blends and digraphs in Nonsense Words. These students are placed in Series 4 of *System 44*.
- **Proficient Decoder**: Students whose fluency score is 67 or higher. These students are recommended for placement in *READ 180<sup>®</sup>*.

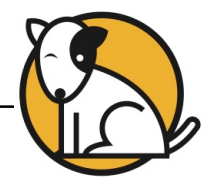

**Recommended Placement**: Where it is recommended that the student begin *System*  $44^{\text{TM}}$  or *READ*  $180^{\text{®}}$ , based on SPI results. The program will automatically place students in one of three areas:

- Series 1 of *System 44* Series 1 to 3 of *System 44* include foundational phonics skills (consonants and short vowels). Students who place in Series 1 need to acquire these skills.
- Series 4 of *System 44* Series 4 begins with instruction of blends and digraphs. Students who place in Series 4 already possess foundational phonics skills.
- READ 180

Note that Letter Names performance is used to identify decoders but does *not* impact *System 44* screening and placement decisions.

**SRI Lexile<sup>®</sup> Score**: The score from the most recent SRI test the student has taken in the selected time period, if applicable.